# 將WebAttendant替換為CallManager話務台

## 目錄

<u>簡介</u> <u>必要條件</u> <u>需求</u> <u>採用元件</u> <u>慣例</u> <u>下載和安裝Cisco CallManager話務台</u> 相關資訊

# <u>簡介</u>

Cisco CallManager Attendant Console是一個客戶端 — 伺服器應用程式,可用於將Cisco IP電話設定為話務台。Cisco CallManager Attendant Console客戶端提供圖形使用者介面,用於控制作為話務台的Cisco IP電話,包括用於查詢電話號碼、監控線路狀態和指導呼叫的快速撥號按鈕和快速目錄訪問。接待員或行政助理可以使用Cisco CallManager話務台處理部門、公司或個人的呼叫。

Cisco CallManager Attendant Console客戶端是一個外掛應用程式,安裝在與Cisco CallManager系 統具有IP連線的PC上。客戶端與註冊到Cisco CallManager的Cisco IP電話配合使用(每台電話的一 個客戶端將用作話務台)。可以將多個話務台客戶端連線到單個Cisco CallManager。

在Cisco CallManager上運行的思科電話呼叫排程程式(TCD)服務與思科話務台客戶端進行通訊,以進行呼叫路由和控制、監控和報告線路狀態以及服務客戶端資料庫請求。

使用Cisco CallManager管理執行新增使用者、配置呼叫路由的引導點和尋線組以及啟動和停止 TCD服務等管理任務。

Cisco CallManager Attendant Console伺服器應用程式也可以單獨用於為呼叫路由建立尋線組。

# <u>必要條件</u>

### <u>需求</u>

思科建議您瞭解以下主題:

- Cisco CallManager管理
- Microsoft Windows作業系統

### <u>採用元件</u>

本文中的資訊係根據以下軟體和硬體版本:

#### 伺服器要求

- Cisco CallManager 3.2(1)
- Cisco CallManager 3.1(3a)
- Cisco CallManager 3.1(2c)

#### 話務台要求

以下清單提供了話務台的PC要求:

- Microsoft Windows 98、Windows 2000或Windows NT 4.0(最高Service Pack 6)工作站或伺服器
- •與Cisco CallManager的網路連線

本文中的資訊是根據特定實驗室環境內的裝置所建立。文中使用到的所有裝置皆從已清除(預設))的組態來啟動。如果您的網路正在作用,請確保您已瞭解任何指令可能造成的影響。

### <u>慣例</u>

如需文件慣例的詳細資訊,請參閱<u>思科技術提示慣例。</u>

# 下載和安裝Cisco CallManager話務台

請完成以下步驟:

- 1. 從CallManager下載頁面下載最新的Cisco CallManager話務台。註:只有Cisco CallManager 3.1(2c)、3.1(3a)、3.2(1)和3.2(2)版支援此應用程式。
- 2. 將下載的自解壓應用程式安裝到群集中的所有Cisco CallManager上。**注意:**這將暫時停止 TCD服務,同時替換TCD服務和客戶端外掛。

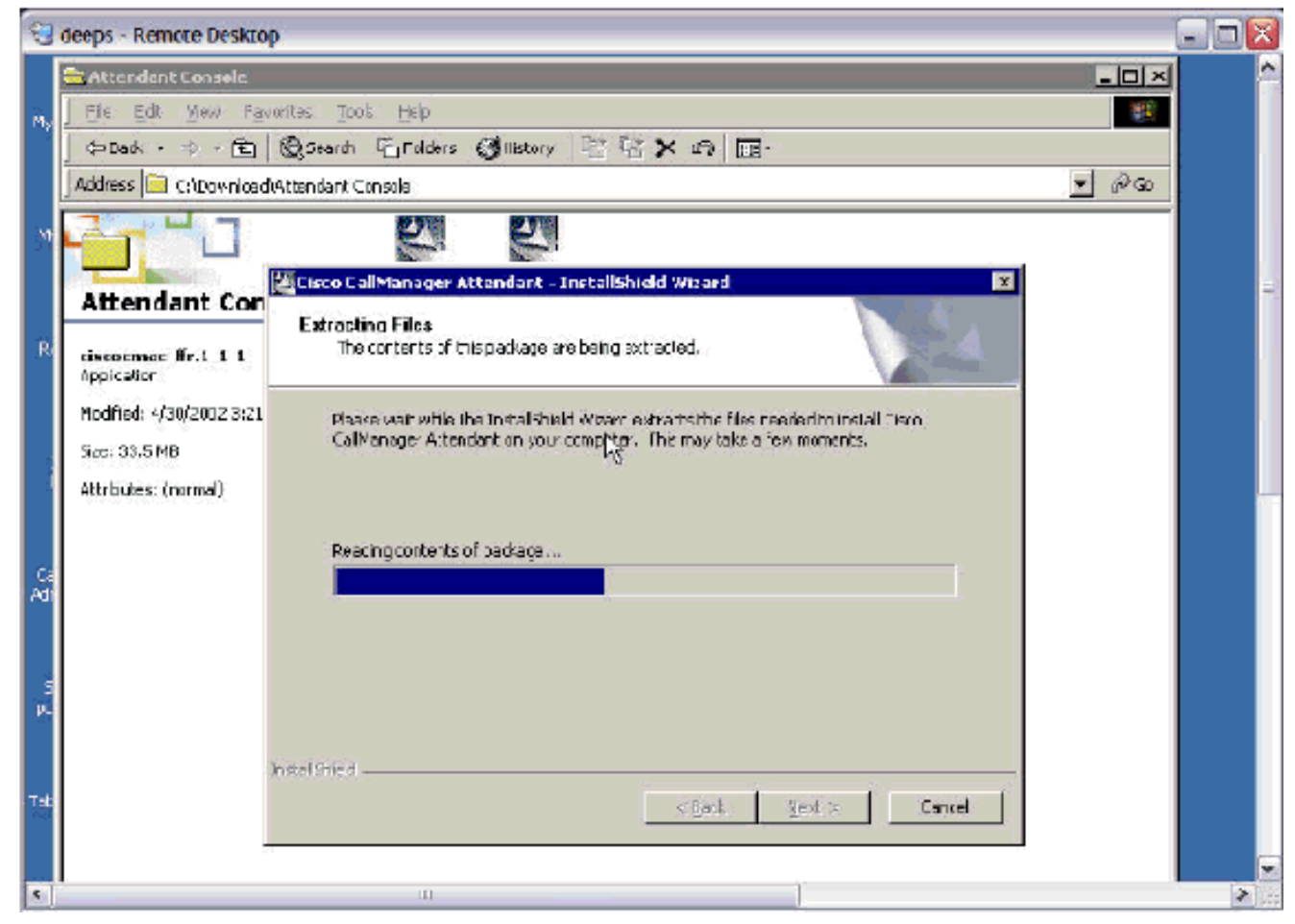

3. 按一下下一步開始復製程式檔案。

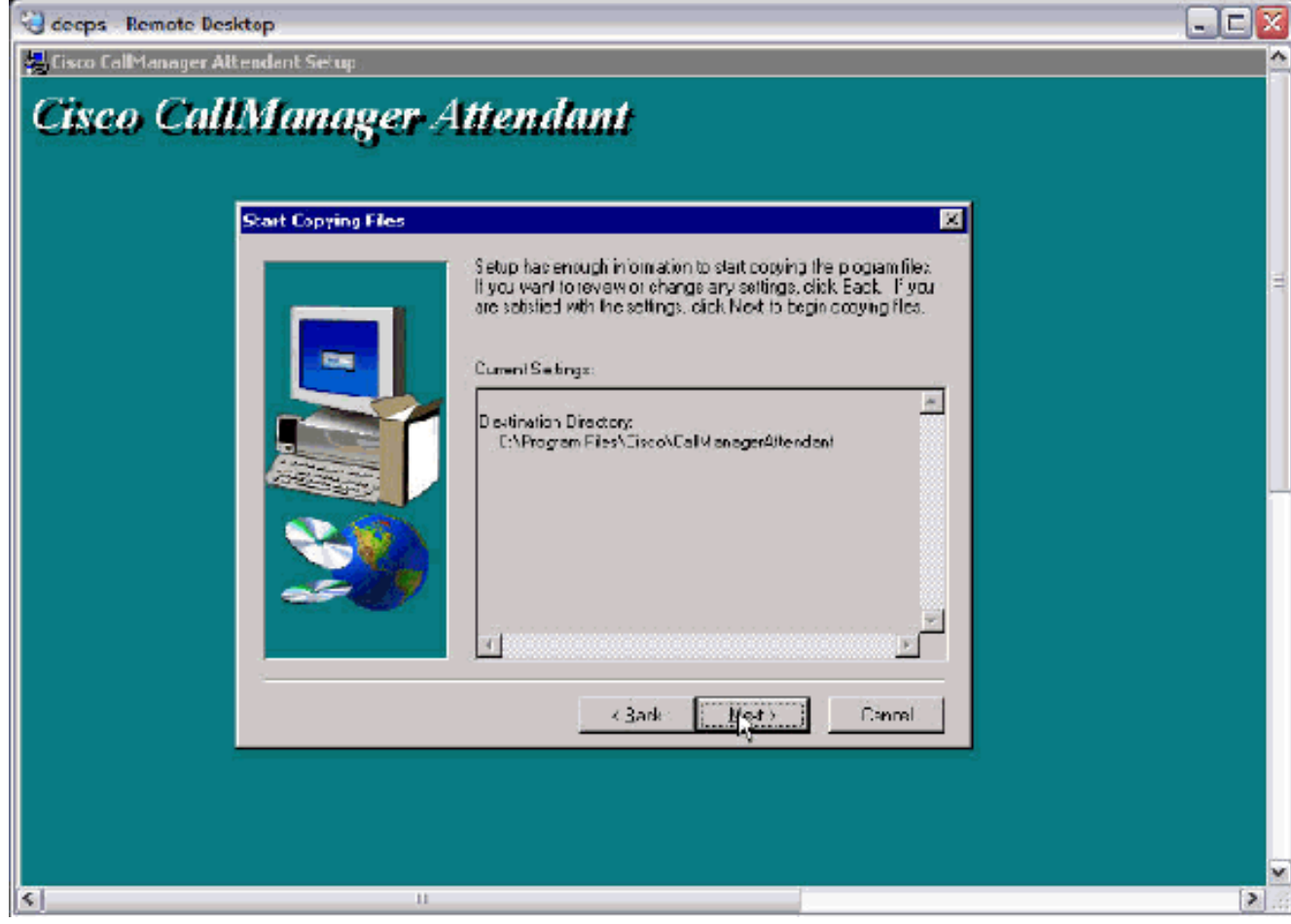

4. 按一下**下一步**繼續安裝。

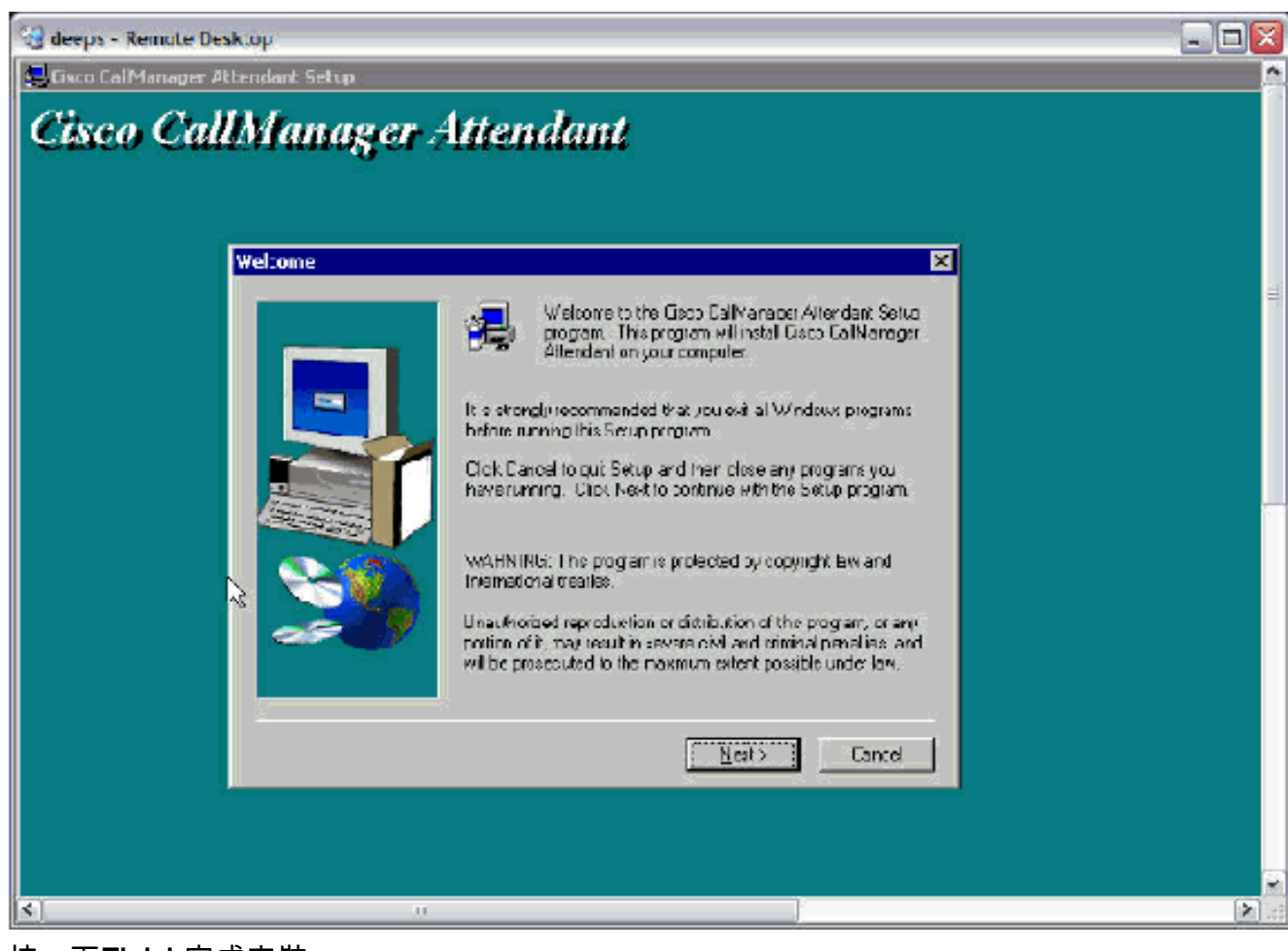

5. 按一下Finish完成安裝。

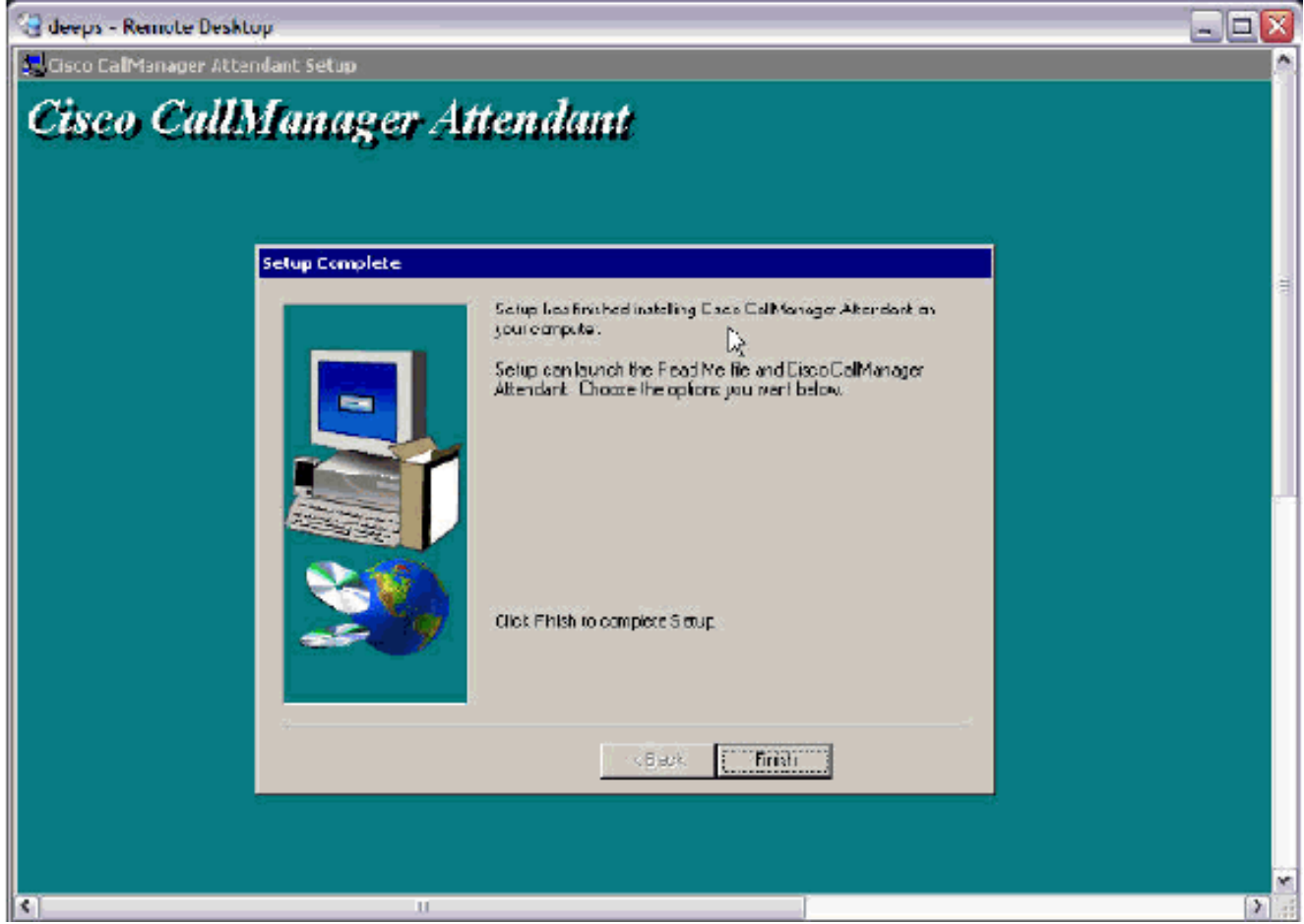

6. 在全域性目錄下新增名為*ac*(不支援其他名稱)且密碼為*12345*的使用者,並確保選中Enable CTI Application Use。關聯所有Cisco WebAttendant Pilot Points和將由話務員使用的電話。附

**註:** 如果您沒有建立任何Cisco WebAttendant引導點,請參閱<u>為Cisco CallManager 3.0配置</u> <u>Cisco WebAttendant引導和尋線組</u>。

| 🥶 deeps - Remote Desktop                       |                                       |                                                                                             |
|------------------------------------------------|---------------------------------------|---------------------------------------------------------------------------------------------|
| System Route Plan Service F                    | Feature Device Jser Applicatio        | n Help                                                                                      |
| Cisco CallManager                              | Administration                        | Creco Systems                                                                               |
| User Informatio                                | n                                     | Personal Information<br>Back to user list                                                   |
| Attendant's Application Profiles               | User : Attendant Console              |                                                                                             |
| of Device Association                          | Status: Flago astri any abarnes fai   | the element user                                                                            |
| all <u>Extension Mobility</u><br>all SoftPhone | Hodeta Darcol Charges for             | Lie corrent over.                                                                           |
| wi <u>corteriere</u>                           |                                       |                                                                                             |
|                                                | First Name*                           | Attendant                                                                                   |
|                                                | Last Name*                            | Console                                                                                     |
|                                                | UserID                                | =⊂<br>                                                                                      |
|                                                | Usor Ressword*                        |                                                                                             |
|                                                | Confirm Password*                     |                                                                                             |
|                                                | PIN*                                  | ALCONO .                                                                                    |
|                                                | Confirm PIN*                          | AutockA                                                                                     |
|                                                | Telephone Number                      |                                                                                             |
|                                                | Manager                               |                                                                                             |
|                                                | Department                            |                                                                                             |
|                                                | Enable CTI Application Use            | R                                                                                           |
|                                                | Number of Digits Needed for           | a                                                                                           |
|                                                | Unique AA Name<br>Associated PC       | -<br>Not Defined                                                                            |
|                                                | Primary Extension                     | rone                                                                                        |
|                                                | Control ed Devices                    | Deeps, gyip pilot, SEP000289475458,<br>SEP000427622F07, SEP003C94C27EFF,<br>SEP003094C2857C |
|                                                | Enable Authentication Proxy<br>Rights | Fálse                                                                                       |
|                                                | Control ed Device Profiles            | None                                                                                        |
| <]                                             |                                       | 3                                                                                           |

7. 從Cisco CallManager外掛頁面下載話務員PC上的新Cisco CallManager話務台外掛。**注意** :應用程式仍列為「外掛」頁面上的Cisco WebAttendant。

| deep           | os - Remote Desktop                                    | Í.                                                                                                    |                                                                                                    |                                                                                                    |  |
|----------------|--------------------------------------------------------|----------------------------------------------------------------------------------------------------|----------------------------------------------------------------------------------------------------|----------------------------------------------------------------------------------------------------|--|
| Cisco          | CallManager 3.1 Adn                                    | ninistration - Install Plugins - Microsoft Ir                                                                                                    | iternet Explorer                                                                                                    |                                                                                                    |  |
| Elo            | Edit Yew Favorites                                     | s Icols Help                                                                                                    |                                                                                                    |                                                                                                    |  |
| 🗘 Bac          | • <u>*</u> • • • ∞ ⊠ ι                                 | C QSearch Favorites CHstory                                                                                                    | R-30182                                                                                                    |                                                                                                    |  |
| dtess          | ・ 🍯 http://deeps/CCM                                   | Admin/install.asp                                                                                                    |                                                                                                    |                                                                                                    |  |
| Syste          | ém Route Plan                                          | Service Feature Device User                                                                                                    | Application Help                                                                                                    |                                                                                                    |  |
| Cis            | sco CallMa                                             | nager Administration                                                                                                    | Install Plugins<br>Cisco CallManager Serviceability                                                                                                    | CISCO SYSTEMS                                                                                                    |  |
| For C          | Cisco IP Telephony Sol                                 | ulions                                                                                                    | No Applications Installed                                                                                                    |                                                                                                    |  |
| _              |                                                        | •                                                                                                    |                                                                                                    |                                                                                                    |  |
| In             | istali Plug                                            | gins                                                                                                    |                                                                                                    |                                                                                                    |  |
| _              |                                                        |                                                                                                    |                                                                                                    |                                                                                                    |  |
| -              | Plugin Name                                            | Description                                                                                                    |                                                                                                    |                                                                                                    |  |
| <b>過</b>       | Cisco Customer<br>Directory<br>Configuration<br>Plugin | The Cisco Customer Directory Con<br>configuration process for integrat<br>Directory and Netscape Directory                                                                                                    | nfiguration Plugin guides you th<br>ing the Cisco CallManager with<br>Server.                                                                                                    | rough the<br>Microsoft Active                                                                                                    |  |
|                |                                                        |                                                                                                    |                                                                                                    |                                                                                                    |  |
| -              | Cisco IP Phone<br>Address Book<br>Synchronizer         | Cisco IP Phone Address Book Syn.<br>Microsoft Outlook or Outlook Expr<br>Book. The Synchronizer provides<br>and Cisco products. Once installe<br>configured, users access this fear<br>page.                                                                                                    | chronizer allows users to synch<br>ess address books with Cisco P<br>two-way synchronization betw<br>d and Cisco Personal Address B<br>ture from the Cisco IP Phone C                                                                                                    | pronize their<br>Personal Address<br>een the Microsoft<br>Jook has been<br>onfiguration web                                                                                      |  |
|                |                                                        |                                                                                                    |                                                                                                    |                                                                                                    |  |
| 룇              | Cisco JTAPI                                            | This plugin must be installed on a the CallManager via JTAPI. JTAPI telephony applications written in documentation and sample code a                                                                                                    | ny computer that will host app<br>is the standard programming ir<br>the Java programming language<br>are included.                                                                                                    | lications that access<br>iterface for<br>e. Reference                                                                                                    |  |
|                |                                                        |                                                                                                    |                                                                                                    |                                                                                                    |  |
| <b>遇</b>       | Cisco Telephony<br>Service Provider                    | This product contains the Cisco T<br>Drivers. It can be installed on eith<br>machine running a Microsoft Wind<br>the Cisco CallManager machine vi<br>for telephony applications that ru<br>Adobe Acrobat document called t<br>describes which TAPI interfaces a<br>the Cisco Wave Drivers to allow T<br>Cisco IP Telephony Solution. | API service provider (TSP) and<br>her the Cisco CallManager mach<br>lows operating system that can<br>a TCP/IP. TAPI is a standard p<br>n on the Microsoft Windows op<br>he Cisco TAPI Developer's Guid<br>are currently supported. Install<br>"API applications to make and n      | the Cisco Wave<br>nine or on any other<br>n communicate with<br>rogramming interface<br>terating system. An<br>le is installed that<br>the Cisco TSP and<br>receive calls on the |  |
|                |                                                        |                                                                                                    |                                                                                                    |                                                                                                    |  |
|                | Cisco Web                                              | The purpose of Cisco WebAttenda                                                                                                    | ant is to allow a live reception:                                                                                                    | st to rapidly answer                                                                                                    |  |
| N. Contraction | Attendant                                              | and transfer/dispatch calls within<br>provided by the combinaton of a<br>Telephony Call Dispatcher [TCD].<br>Internet Explorer browser at any<br>server. TCD is installed on a Wind                                                                                                    | an organization. Cisco WebAtt<br>client application (Cisco WebAt<br>The client application is acces<br>PC which has IP connectivity t<br>lows 2000 PC, typically the sam                                                                                                    | endant is a service<br>ttendant) and the<br>sed through<br>o the CallManager<br>ne PC on which                                                                                   |  |
| a the          | Attendant                                              | and transfer/dispatch calls within<br>provided by the combinaton of a<br>Telephony Call Dispatcher [TCD].<br>Internet Explorer browser at any<br>server. TCD is installed on a Wind<br>Cisco CallManager is installed. On<br>application can register with and                                                                       | an organization. Cisco WebAtt<br>client application (Cisco WebAtt<br>The client application is acces<br>PC which has IP connectivity t<br>lows 2000 PC, typically the sar<br>ce installed, any client Cisco W<br>receive services from the servi-                                   | endant is a service<br>ttendant) and the<br>sed through<br>o the CallManager<br>ne PC on which<br>/ebAttendant<br>er. Multiple Cisco                                             |  |
| S.F.           | Attendant                                              | and transfer/dispatch calls within<br>provided by the combinaton of a<br>Telephony Call Dispatcher [TCD].<br>Internet Explorer browser at any<br>server. TCD is installed on a Wind<br>Cisco CallManager is installed. On<br>application can register with and<br>WebAttendant interfaces can sim                                    | an organization. Cisco WebAtt<br>client application (Cisco WebAtt<br>The client application is acces<br>PC which has IP connectivity t<br>lows 2000 PC, typically the sar<br>ce installed, any client Cisco V<br>receive services from the servic<br>ultaneously use the TCD servic | endant is a service<br>Itendant) and the<br>sed through<br>o the CallManager<br>ne PC on which<br>/ebAttendant<br>er. Multiple Cisco<br>:e.                                      |  |

- 8. 在話務員的PC上安裝下載的外掛。舊TCD/Attendant Console和新TCD/WebAttendant之間沒 有互操作性。您無需解除安裝Cisco WebAttendant Client即可安裝Cisco CallManager Attendant Console。
- 9. 按一下**下一步**開始安裝。

### 😸 Cisco CallManager Attendant Console Setup

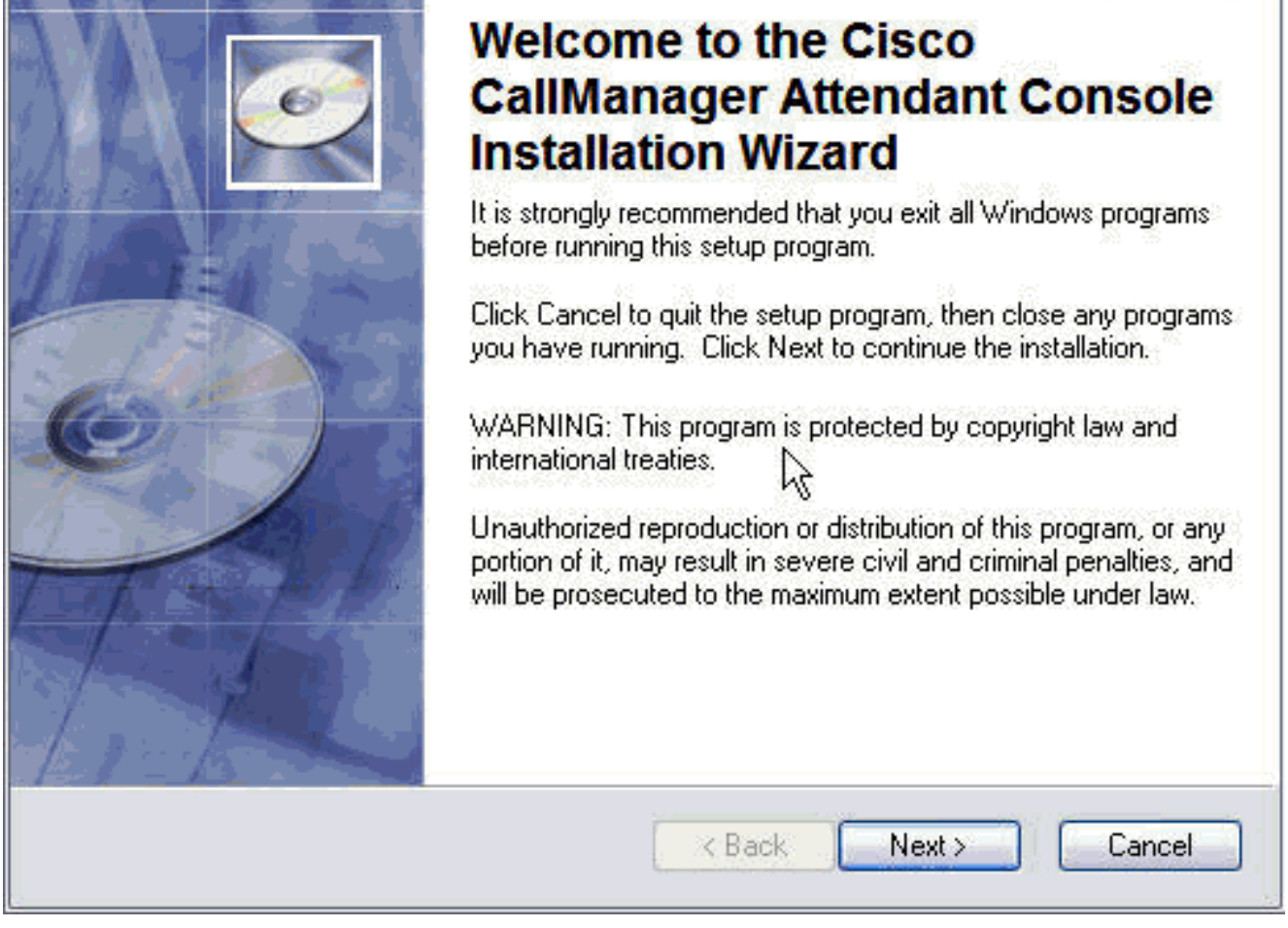

10. 通過按一下「瀏覽」>「下一步」選**擇適當的目標檔案**夾。

| Cisco CallManager Attendant Conso                                                                                                | ole Çetup                                                                                 |
|----------------------------------------------------------------------------------------------------|-------------------------------------------------------------------------------------------|
| estination Folder                                                                                                    | Tes                                                                                       |
| Select a folder where the application will be                                                                                    | installed.                                                                                |
| The Installation Wizard will install the files the following folder.                                                             | for Cisco CallManager Attendant Console in                                                |
| To install into a different folder, click the B<br>You can choose not to install Cisco CallM<br>to exit the Installation Wizard. | 3rowse button, and select another folder.<br>Janager Attendant Console by clicking Cancel |
| <ul> <li>Destination Folder</li> </ul>                                                                                           |                                                                                           |
| C:\Program Files\Cisco\Call Manager A                                                                                            | Attendant Console\ Browse                                                                 |
| 3                                                                                                    |                                                                                           |
|                                                                                                    |                                                                                           |
|                                                                                                    |                                                                                           |
|                                                                                                    | <pre>&lt; Back Next &gt; Cancel</pre>                                                     |

11. 您將看到一條消息,表明安裝已成功。按一下Finish退出。

| B Cisco CallManager Atter | ndant Console Setup                                                                                                    |                |
|---------------------------|----------------------------------------------------------------------------------------------------|----------------|
|                           | Cisco CallManager Attend<br>Console has been succes<br>installed.<br>Click the Finish button to exit this installation. | lant<br>sfully |
|                           | Ŗ                                                                                                    |                |
| G                         | K Back Finish                                                                                                    | Cancel         |

12. 開啟Cisco CallManager話務台並提供所有必要資訊,如話務員將使用的電話上的Cisco CallManager IP Add或Host Name和Directory(目錄)號碼。**註:如**果電話上有多條線路 ,則您可以輸入電話線路上的任意電話號碼。

| Basic Advanced                                    |                                                    |
|---------------------------------------------------|----------------------------------------------------|
| Attendant Server Host Nam                         | e or IP Address:                                   |
| 172.16.16.16                                      |                                                    |
| Directory Number of Your P                        | hone:                                              |
| 1801                                              | Ţ                                                  |
| ave multiple lines on your ph<br>SCPUUUZD9A7 3430 | one, enter the directory number of one of the line |

- 13. 完成後按一下**Save**。
- 14. 輸入助理登入和密碼資訊,然後選擇客戶端應用程式的語言。**注意:如**果沒有<u>新增Cisco</u> <u>CallManager 3.0的Cisco WebAttendant使用者</u>,請按照Adding Cisco WebAttendant Users for Cisco CallManager 3.0文檔操作。

| User ID:      | attendant1      |            |                 |            |  |
|---------------|-----------------|------------|-----------------|------------|--|
| Password:     | ****            |            |                 |            |  |
| Rememi        | ber user ID and | l password | English, United | l States 🔻 |  |
| / <del></del> |                 | N          |                 |            |  |

- 15. 完成後按一下Log In。
- 16. Cisco CallManager話務台應用程式啟動後,您就可以使用所需的線路聯機。**注意:如**果您在 檢視線路或聯機時出現任何問題,請參閱<u>話務台故障排除指南(</u>僅限<u>註冊</u>客戶)。

| Edit <u>V</u> iew (                                                                               | Actions Help                  | t a 2.                                                               |                                                |                                                                                                    |                    |                 |                                     |                           |    |
|---------------------------------------------------------------------------------------------------|-------------------------------|----------------------------------------------------------------------|------------------------------------------------|----------------------------------------------------------------------------------------------------|--------------------|-----------------|-------------------------------------|---------------------------|----|
| Call Control                                                                                      | Call Detail                   | 15 <u>15 15 15</u>                                                   |                                                | Same                                                                                                    | peed Dials - Sam   | ple Group       |                                     |                           |    |
|                                                                                                   |                               |                                                                      | β 1802<br>β 1803<br>β 1804<br>β 1805<br>β 1806 | <u></u> <u></u> <u></u> <u></u> <u></u> <u></u> <u></u> <u></u> <u></u> <u></u> <u></u> <u></u> <u></u> <u></u> <u></u> <u></u> <u></u> <u></u> <u></u> | Name<br>Jim Jones  | Tel:            | chone N                             | Notes<br>This is a sample |    |
| Directory: (En                                                                                    | tries:61                      |                                                                      | _                                              |                                                                                                    |                    |                 |                                     |                           | _1 |
| Directory: (Envi                                                                                  | tries:6)                      | Firs                                                                 | st Name                                        |                                                                                                    | Depar              | tment Sh        | ow All Use                          | rs                        |    |
| Directory: [En                                                                                    | (ries:6)<br>(ame<br>.as) Name | First                                                                | st Name                                        |                                                                                                    | Depar<br>Telephone | tment <u>Sh</u> | ow All Use<br>D                     | rs<br>repartment          |    |
| Directory: [End<br>lear Last N<br>Carothers                                                       | tries:6]                      | First<br>Sieve<br>Sieve                                              | st Name                                        | 7050                                                                                                    | Depar              | tment Sh        | ow All Use<br>D                     | rs<br>repartment          | 1  |
| Directory: [Env<br>lear Last K<br>Carothers<br>Chitoor                                            | tries:6]                      | First<br>Steve<br>Pritish                                            | st Name                                        | 7050                                                                                                    | Depar              | iment Sh        | ow All Use<br>D                     | rs<br>Pepartment          | -  |
| Directory: [Env<br>liear Last is<br>Carothers<br>Carothers<br>Kaluri<br>Ishasa bysis              | tries:6]                      | First<br>Steve<br>Pritish<br>Hemarth<br>Amia ba                      | st Name                                        | 7050                                                                                                    | Depar              | iment Sh        | o <del>v</del> Ali Use<br>D         | rs<br>Pepartment          |    |
| Directory: [Env<br>liear Last M<br>Catothers<br>Chittoor<br>Kaluri<br>Kaluri<br>Musugu            | tries:6]                      | First<br>Steve<br>Pritish<br>Hemarth<br>Amiaha<br>Pradeeo            | st Name<br>Name                                | 7050 3001 1011 5060 1101                                                                                                    | Depar              | tment Sh        | ow All Use<br>D                     | rs<br>Pepartment          |    |
| Directory: [Em<br>liear Last is<br>Catothers<br>Chiltaor<br>Kaluri<br>Khasgiwale<br>Musugu<br>Yip | (ries:6)                      | First<br>Sleve<br>Prilish<br>Hemarth<br>Amiahe<br>Pradeep<br>Gilbert | st Name                                        | 7050<br>3001<br>1011<br>5060<br>1101<br>4000                                                                                                    | Depar              | tment Sh        | ow All Use<br>D<br>JVT<br>Cisco TAC | rs<br>Pepartment          |    |

# 相關資訊

- 語音技術支援
- 語音和整合通訊產品支援
- <u>Cisco IP電話故障排除</u>
- 技術支援與文件 Cisco Systems